# ATTENTION: Entraîneurs, entraîneurs-adjoints, propriétaires, vétérinaires

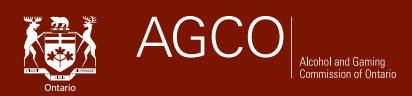

## Ajout ou retrait d'un cheval du programme LHPIE

| <b>S</b>             | <ul> <li>Pour ajouter un cheval au programme de lutte d'hémorragie pulmonaire induite par<br/>l'effort (LHPIE) en Ontario, vous devrez faire une soumission réglementaire en ligne<br/>sur le portail iCAJO à l'adresse www.agco.ca/fr/iCAJO</li> </ul>                       |
|----------------------|----------------------------------------------------------------------------------------------------|
| Important<br>à noter | <ul> <li>Remplissez le formulaire d'autorisation du programme LHPIE pour chaque cheval<br/>que vous souhaitez ajouter au programme LHPIE. La signature d'un vétérinaire<br/>autorisé et d'un entraîneur, d'un entraîneur-adjoint ou d'un propriétaire est requise.</li> </ul> |
|                      | • Pour vous assurer que votre cheval est inscrit au moment de l'inscription, veillez à remplir et à envoyer le formulaire plusieurs jours avant la date de la course.                                                                                                    |

Pour faire une soumission réglementaire en ligne afin d'ajouter un cheval au programme LHPIE, vous devrez créer un compte iCAJO.

#### Comment créer votre compte iCAJO

- 1. Si vous n'avez pas encore de compte iCAJO, rendez-vous sur iCAJO à l'adresse www.agco.ca/fr/iCAJO
- 2. Cliquez sur Créer un compte en haut de la page pour créer votre compte

Note: Vous devez disposer d'une adresse électronique valide pour créer un compte

- 3. Saisir toutes les informations demandées à l'écran
- 4. Pour relier votre compte à une licence existante de la CAJO, vous devrez entrer un code d'accès unique

**REMARQUE** : Appelez le service clientèle de la CAJO du lundi au vendredi de 8 h 30 à 17 h au 416-326-8700 ou au numéro sans frais 1-800-522-2876, ou demandez à un agent de délivrance des licences de la CAJO dans un hippodrome, ou envoyez un courriel à **racinglicensing@agco.ca** pour demander un code d'accès unique.

5. Après avoir cliqué sur **Terminer l'inscription**, allez dans votre boîte de réception de courriel et cliquez sur le lien de vérification dans le courriel de confirmation envoyé par iCAJO pour terminer la procédure d'enregistrement du compte.

### Comment ajouter ou retirer un cheval du programme LHPIE

1. Cliquez sur le lien **Soumissions et notifications réglementaires** affiché sous la section **Options supplémentaires** de la page **Menu principal** 

**Remarque :** Si vous souhaitez vous retirer du programme LHPIE, vous devrez faire une soumission réglementaire dans iCAJO appelée **Soumission réglementaire - LHPIE – ajout ou retrait (cheval courant habituellement en Ontario)** 

#### 2. Sélectionnez NOUVEAU > Programme LHPIE - ajout ou retrait (cheval courant habituellement en Ontario)

- 1. Passez par tous les écrans.
- Téléchargez le formulaire d'autorisation du programme LHPIE signé par un entraîneur, un entraîneur adjoint ou un propriétaire et un vétérinaire autorisé (la signature d'un vétérinaire officiel n'est plus nécessaire).
  - **Note:** Vous pouvez soit (1) ouvrir et télécharger d'abord les formulaires sur votre ordinateur (Fichier -> Enregistrer sous), obtenir la signature requise, puis numériser et téléverser, (2) prendre une photo de celui-ci ou (3) obtenir le formulaire imprimé auprès d'un agent de délivrance des licences dans n'importe quel hippodrome.
- **3.** Procédez à la lecture de la déclaration sur l'écran suivant et cliquez sur **Soumettre**. La CAJO confirmera votre inscription par courriel ou vous contactera si des informations supplémentaires sont nécessaires.

Pour plus d'informations, consultez le site www.agco.ca/fr, soumettez vos questions à www.agco.ca/fr/iCAJO ou appelez le 416-326-8700 ou le numéro sans frais 1-800-522-2876